# 台北酷課雲 酷課ONO學習平台使用

### (線上/直播~學生)

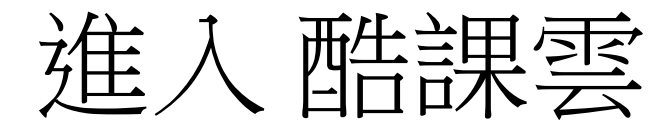

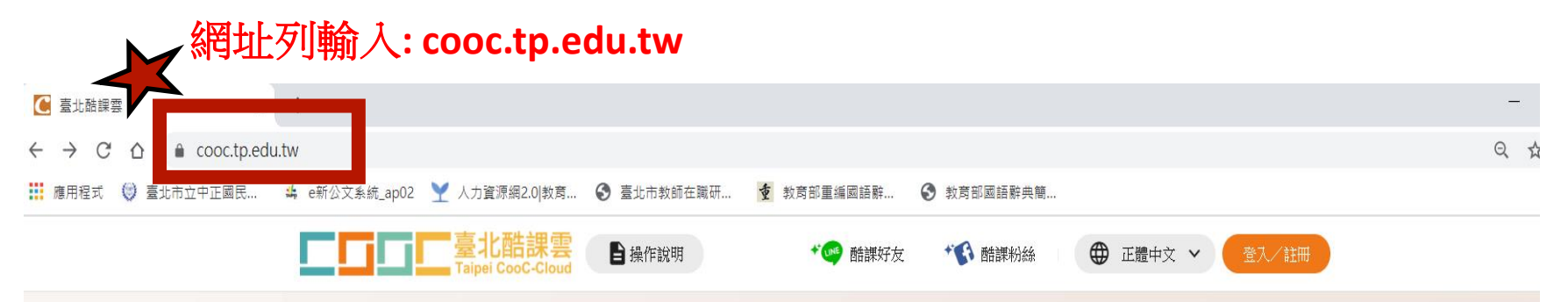

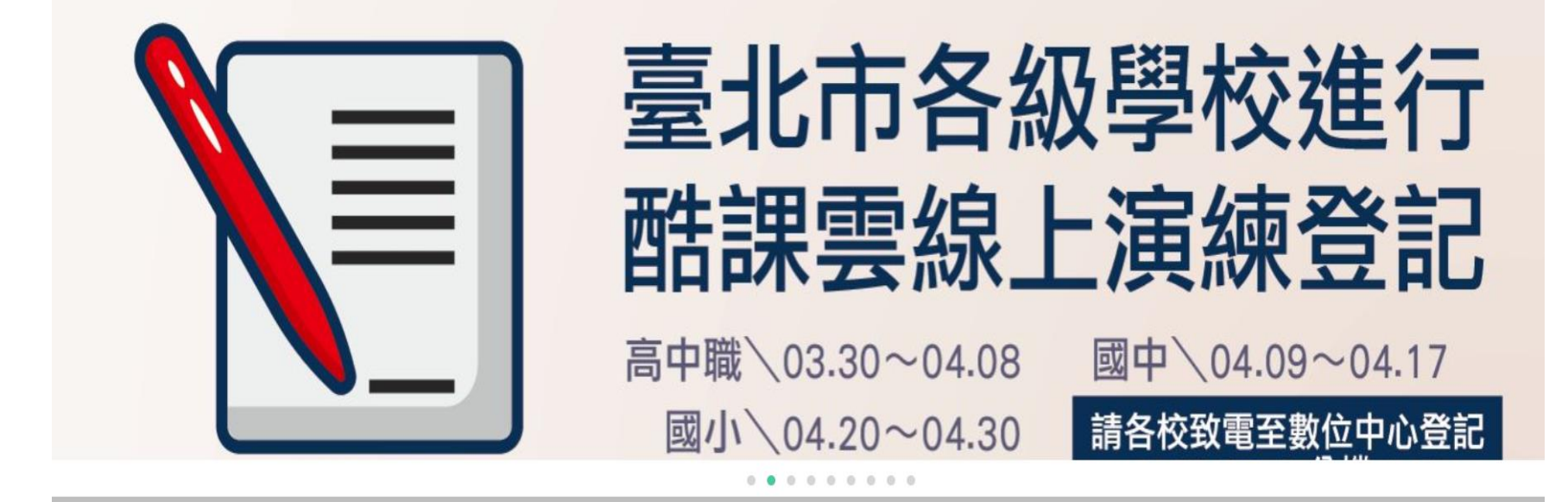

進入網站

### 輸入單一身分驗證 帳號/密碼

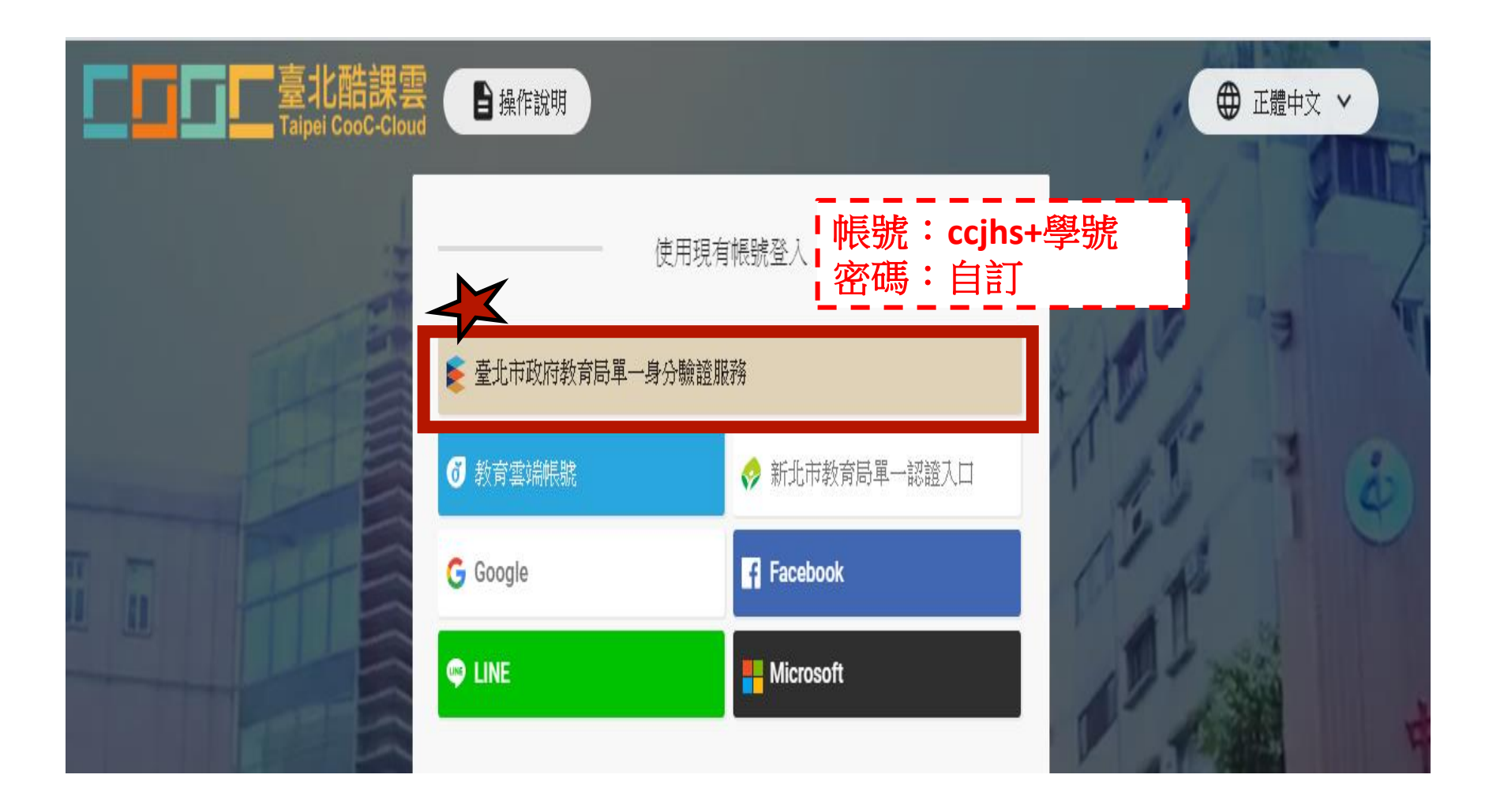

# 登入ono學習管理平台

| こ<br>こ<br>で<br>こ<br>こ<br>こ<br>こ<br>こ<br>こ<br>こ<br>こ<br>こ<br>こ<br>こ<br>こ<br>こ | 雲                            | 課好友 🏾 🎌 酷課粉絲 👘 🌋 | ● 正體中文                 | ~ &            |
|------------------------------------------------------------------------------|------------------------------|------------------|------------------------|----------------|
| 「<br>の<br>の<br>の<br>の<br>の<br>の<br>の<br>の<br>の<br>の<br>の<br>の<br>の           | 屬單位 臺北市立中正國民中學<br>級名稱<br>長類别 | 經驗<br>(          | ē值 ❷<br>31             | 戰鬥力 🎱<br>0     |
|                                                                              | l: 1                         |                  | 經驗 <u>值</u> :31 / 50 ) | (距離升級需要19點經驗值) |
| 酷課服務                                                                         |                              |                  | 臺北市立中                  | 中正國民中學 學生 🖌    |
| Q 跨模組關鍵字查詢                                                                   |                              |                  |                        |                |
| 熱門關鍵字:小王子 108年國中會考 三國                                                        | 11演義 數學 高中數學                 |                  | -                      |                |
| 防疫不停學專區                                                                      | 酷課網路學校                       | 酷課ono學習管理平<br>臺  | 震 酷                    | <b>課學</b> 習    |
| 線上資料庫                                                                        | 前立圖書館                        | <b>起</b> 程式教育專區  | <b>ふ</b> 原             | 住民族語音專區        |

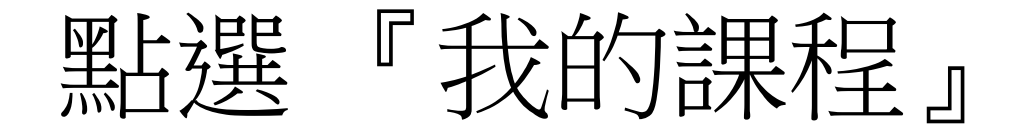

| ■<br>■<br>■<br>■<br>■<br>■<br>■<br>単<br>こ<br>■<br>単<br>北<br>酷<br>課<br>雲<br>工<br>Talpel CooC-Cloud | 酷課網路學校 發現課程 資源 APP 幫助❤                                      | 行事曆 | 我的主頁 <b>~ (</b>                                   |
|---------------------------------------------------------------------------------------------------|-------------------------------------------------------------|-----|---------------------------------------------------|
|                                                                                                   | 動態 最新內容                                                     |     | ு 最近造訪                                            |
| 王人毅                                                                                               | 學習活動開放<br>2020.03.26 13:25                                  |     |                                                   |
| 學生                                                                                                | 課程 812_語文(幽語文) 的 週四第五節國文課直播(ZOOM教學) 已於2020.03.26<br>13:25開放 | 5   | R III                                             |
| 我的學習                                                                                              | 學習活動開放 2020.03.26 08:45                                     |     |                                                   |
| ■ 我的課程                                                                                            | 課程 812_語文(國語文) 的 test 已於2020.03.26 08:45開放                  |     | [23] 待辦事項                                         |
| N→ 公告<br>我的資源                                                                                     | 學習活動開放 2020.03.23 14:10                                     |     | 我所知道的<br>待缴交 截止                                   |
| □ 檔案                                                                                              | 課程 812_語文(國語文) 的 週一第六節國文直播課程 已於2020.03.23 14:10開放           | ξ   |                                                   |
| 园 <u>豆</u> 動教的<br>[7] 個人題庫                                                                        |                                                             |     | <ul> <li>         最新公告         最近     </li> </ul> |
| <b>喤</b> 微課程                                                                                      | 課程 812_語文(國語文) 的作業 我所知道的康橋學習單1 繳交即將於今天截止                    |     |                                                   |
| 🗂 我的分享                                                                                            |                                                             |     |                                                   |

### 選擇上課科目與節次

| ■■■■■■■■■■■■■■■■■■■■■■■■■■■■■■■■■■■■                         | 酷課網路學校         | 發現課程 資源                          | 原 APP                                              | 幫助✔                         |                                      | 行事曆                                | 我的主頁   | ~ { |
|--------------------------------------------------------------|----------------|----------------------------------|----------------------------------------------------|-----------------------------|--------------------------------------|------------------------------------|--------|-----|
|                                                              | 加入課程           |                                  |                                                    |                             |                                      |                                    |        | 課程名 |
| 王人毅<br>學生                                                    | 學年 全部<br>單位 全部 | <ul> <li></li> <li></li> </ul>   | 學期<br>年級                                           | 全部<br>全部                    | <ul> <li>課程狀態</li> <li>班:</li> </ul> | <ul><li>進行中</li><li>級 全部</li></ul> | ~<br>~ | 課利  |
| 我的學習<br>合 首頁<br>目 我的課程                                       |                | 812_數<br>課程代碼:<br>臺北市市:<br>授課教師: | 文學<br>312056<br>立中正國中<br>: <b>⑦</b>                | 開課: 2020.03.2               | 25                                   |                                    |        |     |
| ↓ 公告<br>我的資源<br>① 檔案                                         |                | 812_玢<br>課程代碼<br>臺北市市<br>授課教師    | [會<br>:312066<br>立中正國中<br>: 6                      | 開課: 2020.03.2               | 25                                   |                                    |        |     |
| ☑ 互動教材 ☑ 個人題庫 ☑ 微課程                                          |                | 812_彈<br>課程代碼<br>臺北市市:<br>授課教師:  | 閏性節數(二<br>: 312047<br><sup>立中正國中</sup><br>:        | )<br>開課: 2020.03.2          | 20                                   |                                    |        |     |
| <ul> <li>① 我的分享</li> <li>&amp; 我的追蹤</li> <li>我的小組</li> </ul> |                | 812_語<br>課程代碼<br>臺北市市<br>授課教師:   | 音文(國語文<br>312063<br><sup>立中正國中</sup><br>: <b>①</b> | て <b>)</b><br>開課: 2020.03.2 | 20                                   |                                    |        |     |

# 線上直播

#### (線上直播教學~學生)

# 點選直播活動

| 2_語文(國語文)<br>3學年 108學年第二學 | )<br>朝 臺北市市立中正國中                  |     |
|---------------------------|-----------------------------------|-----|
| 果老師 👤                     | 19. <sub>班級成員</sub> 目 點名紀錄 🍄 成約   |     |
|                           | ■ 目前學習進度 33 %,上次學習到 定伯賣鬼盡皮比較學習單   | 繼續鬥 |
|                           | 章節 公告 課程大綱 教材 作業 線上測驗 討論 互動 分組學習  |     |
| 下載課程目錄                    | 類型: 全部 ∨                          | ×   |
| 定伯賣鬼                      |                                   |     |
| 聊齋誌異賞析                    | -畫皮                               |     |
| 🕘 定伯賣鬼畫皮                  | 比較學習單 已結束 繳交截止時間 2020.04.30 12:08 | -   |
| 🙆 畫皮白話文                   | 查看檔案                              |     |
| <b>A</b>                  | 交截止時間 2020.05.05 10:01            |     |
| / 🙂 測試作業 💩                |                                   |     |

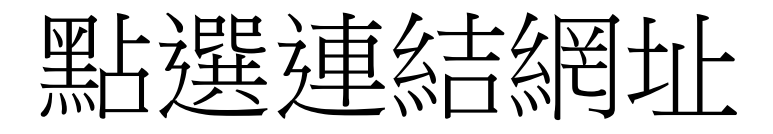

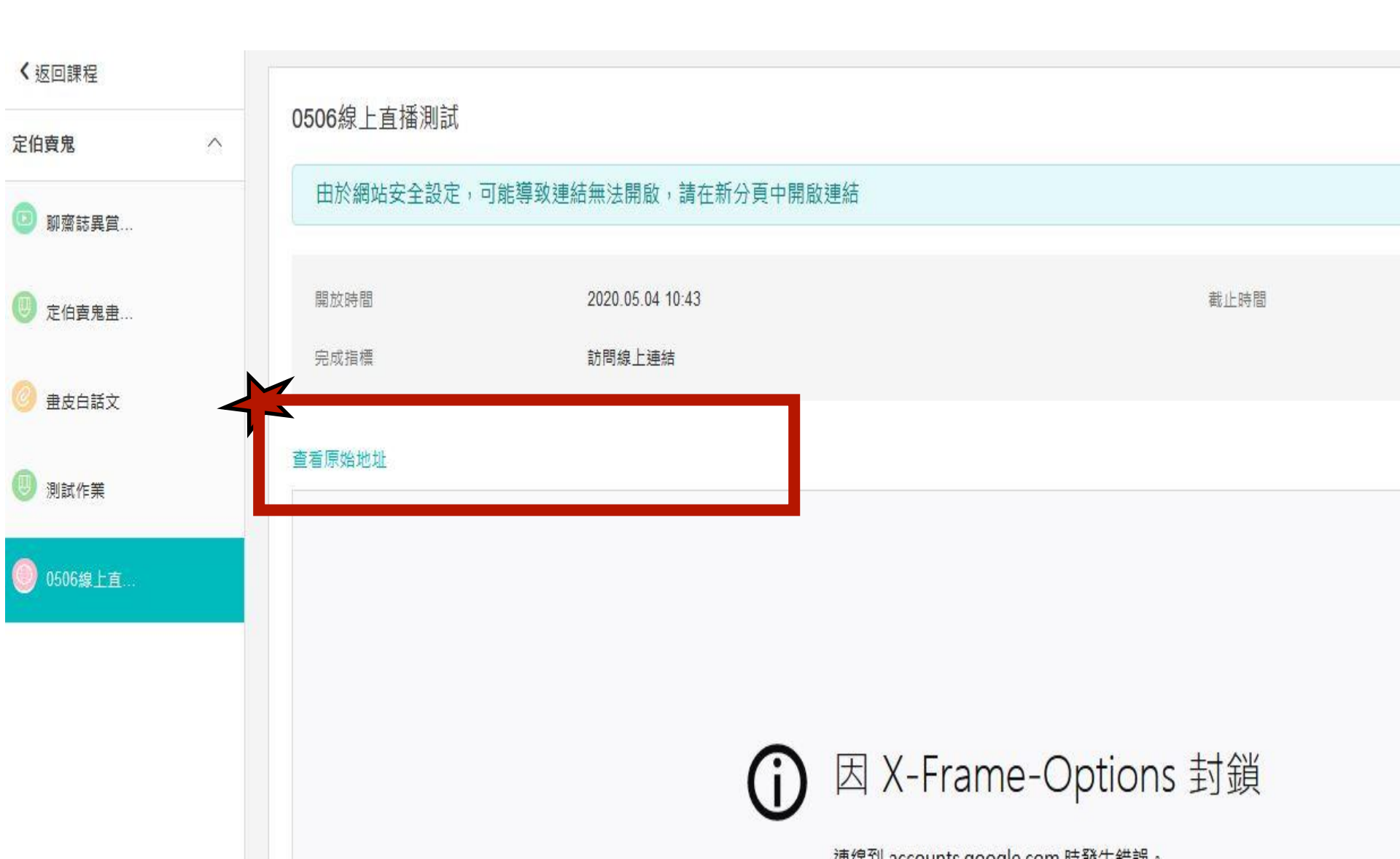

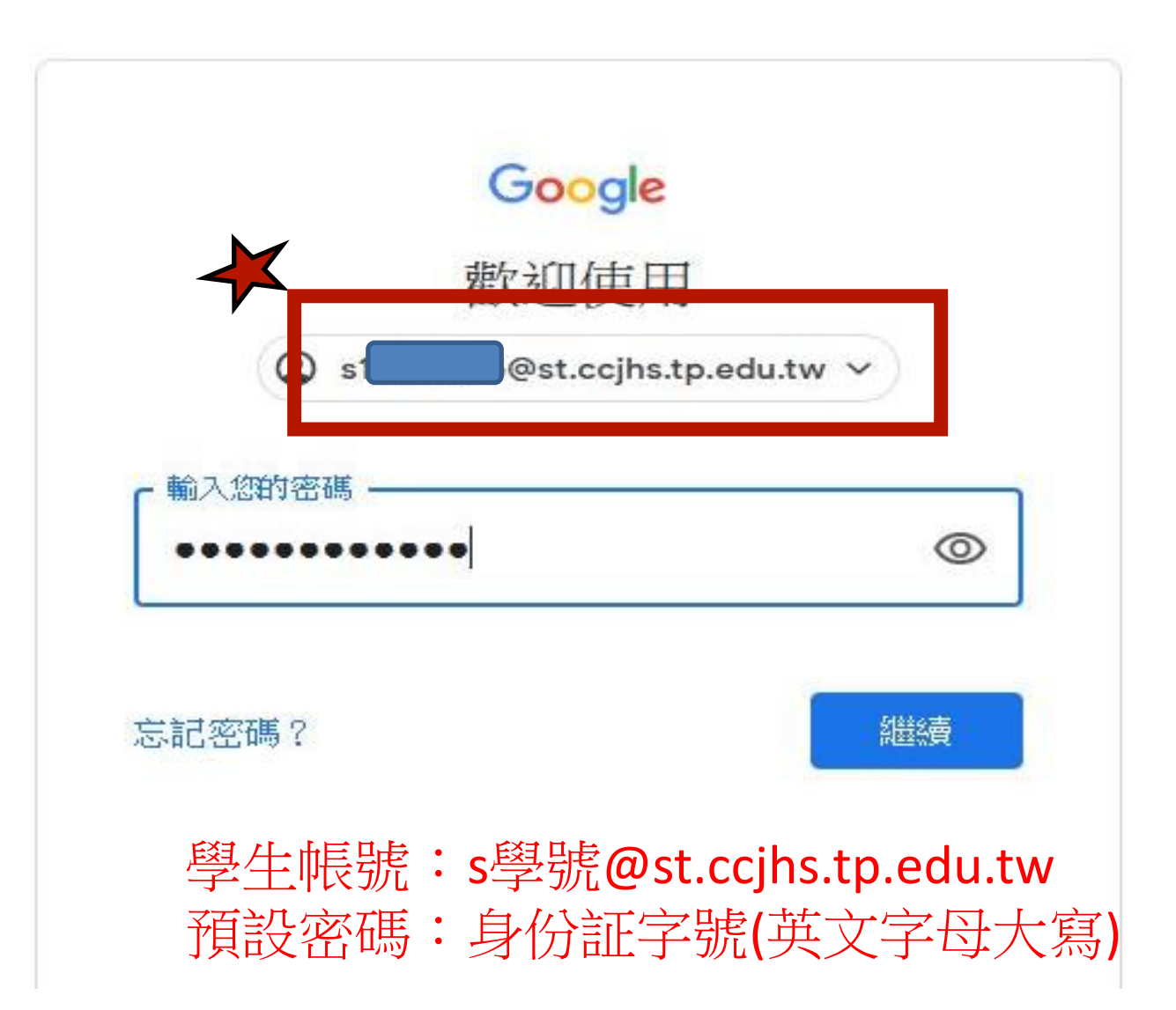

輸入班級姓名

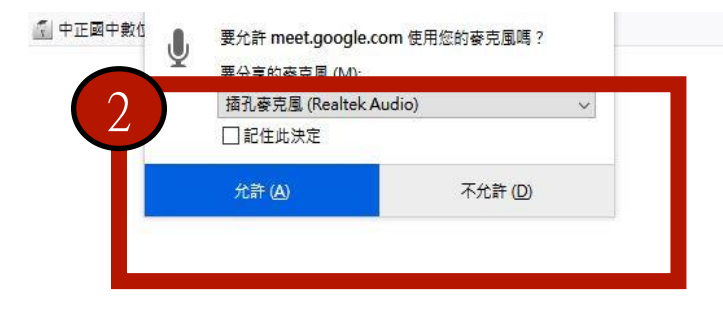

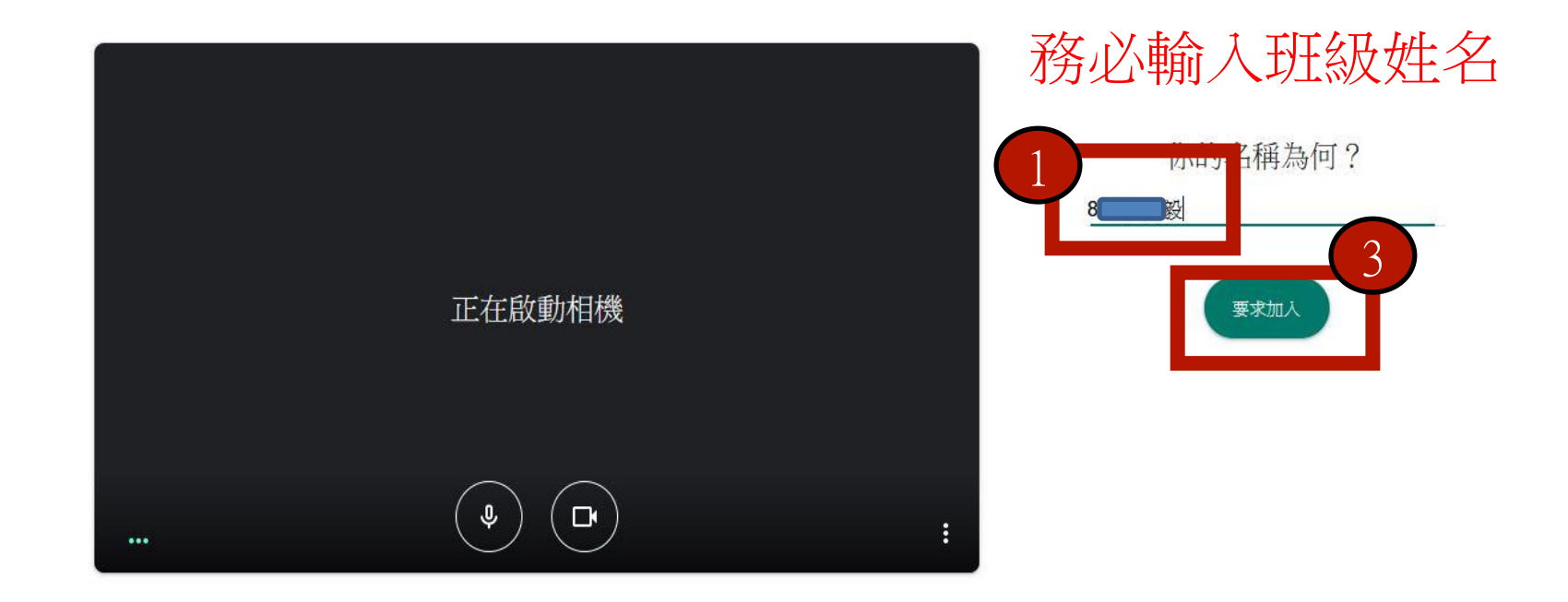

# 進入直播畫面

| ) → C' û         |                                    | ··· 🗵 🕁  | Q. 搜尋 |     | IIN 🗉 🖲 🗉 |
|------------------|------------------------------------|----------|-------|-----|-----------|
| 最常瀏覽 🦁 臺北市立中正國民中 | ▲ 中正國中數位學圖 ⊕ https://163.21.9.241: |          |       |     |           |
|                  |                                    |          |       | 0)2 |           |
|                  |                                    |          |       |     | 你 …       |
|                  |                                    |          |       |     |           |
|                  |                                    |          |       |     |           |
|                  |                                    |          |       |     |           |
|                  |                                    |          |       |     |           |
|                  |                                    |          |       |     |           |
|                  |                                    |          |       |     |           |
|                  |                                    |          |       |     |           |
|                  |                                    |          |       |     |           |
|                  |                                    |          |       |     |           |
|                  |                                    |          |       |     |           |
|                  |                                    |          |       |     |           |
|                  |                                    | <b>1</b> |       |     |           |
|                  |                                    |          |       |     |           |
|                  |                                    |          |       |     |           |
|                  |                                    |          |       |     |           |
|                  |                                    |          |       |     |           |
|                  |                                    |          |       |     |           |
|                  |                                    |          |       |     |           |
|                  |                                    |          |       |     |           |
|                  |                                    |          |       |     |           |
|                  |                                    |          |       |     |           |
|                  |                                    |          |       |     |           |
|                  |                                    |          |       |     |           |
|                  |                                    |          |       |     |           |
|                  |                                    |          |       |     |           |

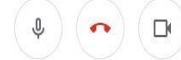

# 線上自主學習

#### (線上作業繳交~學生)

點選上課教材與作業

|                                  | 學校 發現課程 資    | 源 APP 幫助 🗸          | 行事曆                  | 我的主頁 🗸 🏾 🗘 🙎 | ● 王人毅 ➤ 繁體中文 ➤  |
|----------------------------------|--------------|---------------------|----------------------|--------------|-----------------|
|                                  |              |                     |                      |              |                 |
| 108學年 108學年第二學期 臺北市市立中正日<br>授課老師 | 國中           |                     | <i>8</i> 2, <u>-</u> | 斑級成員 🗐 點名紀錄  | 豪 ♀ 成績 	 ♀ 聲習分析 |
|                                  |              | 目前學                 | 習進度 75 %,上次學習到 我所知   | 道的康橋學習單1     | 繼續學習            |
| 章節 公会                            | 告 課程大綱       | 教材 作業 線             | と 測驗 討論 互動           | 分組學習 筆詞      | 5               |
| 下載課程目録                           |              | 類型: 全部              | ~                    |              | $\approx$       |
| 关所知道的康橋                          |              |                     |                      |              |                 |
| 我所知道的康橋導讀影片                      |              |                     |                      |              |                 |
| 💿 週一第六節國文直播課程 (已結                | 結束 截止時間 2020 | .03.23 14:50        |                      |              | -               |
| <                                | 文学) 已結束 截止   | 時間 2020.03.26 14:00 |                      |              |                 |
|                                  |              |                     |                      |              | Ż               |

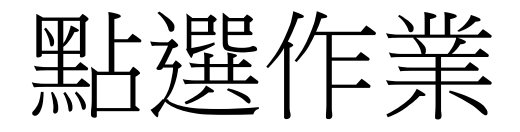

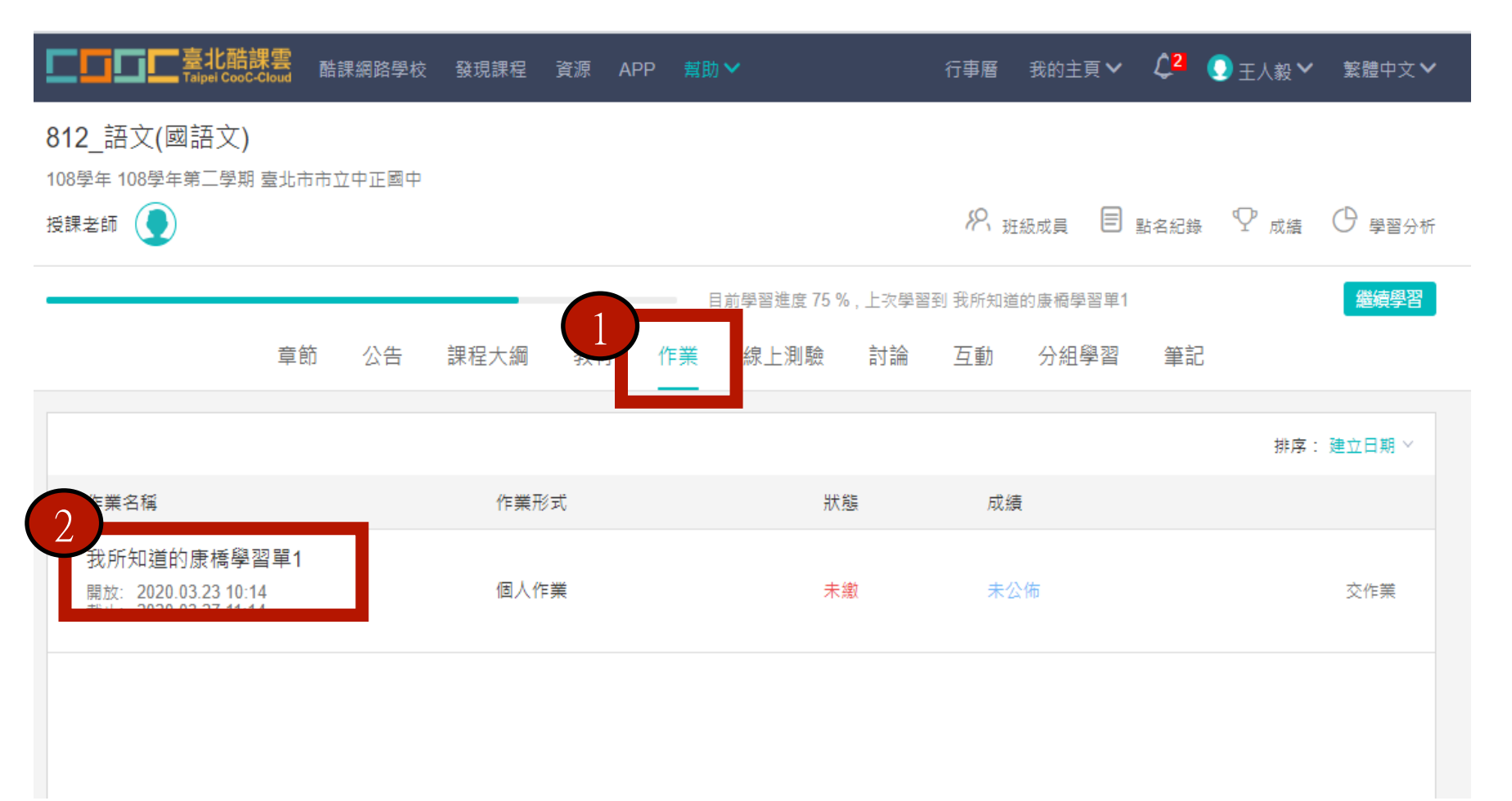

點選『作業』--下載檔案

#### 812 語文(國語文)

108學年 108學年第二學期 臺北市市立中正國中

| 受課老師 👤      |                  |        | <b>》</b> 班級成員    | ♀ <sub>成績</sub> | ● 學習分析 |
|-------------|------------------|--------|------------------|-----------------|--------|
| <b>〈</b> 返回 |                  |        |                  |                 |        |
| 我所知道的康橋學    | 2習單1             |        |                  |                 |        |
| 作業內容 繳交     | 歷史               |        |                  |                 |        |
| 成績比率        | 0.0%             | 公佈成績時間 | 不公佈              |                 |        |
| 開放時間        | 2020.03.23 10:14 | 繳交截止時間 | 2020.03.27 11:14 |                 |        |
| 作業形式        | 個人作業             | 完成指標   | 繳交作業             |                 |        |
| 評分方式 (教師評   | 閱 100.0%)        |        |                  |                 |        |
| 教師評閱        |                  |        |                  |                 |        |
| 成績比率        | 100.0%           |        |                  |                 |        |
| 附件名         |                  |        | 檔案大小             |                 |        |
| 👿 我所知道的康橋學  | 學習單1心得.doc       |        | 26 KB            |                 | ⊚ ⊍    |

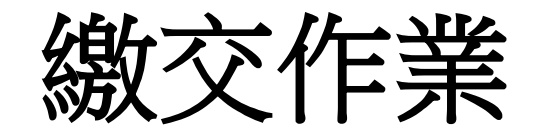

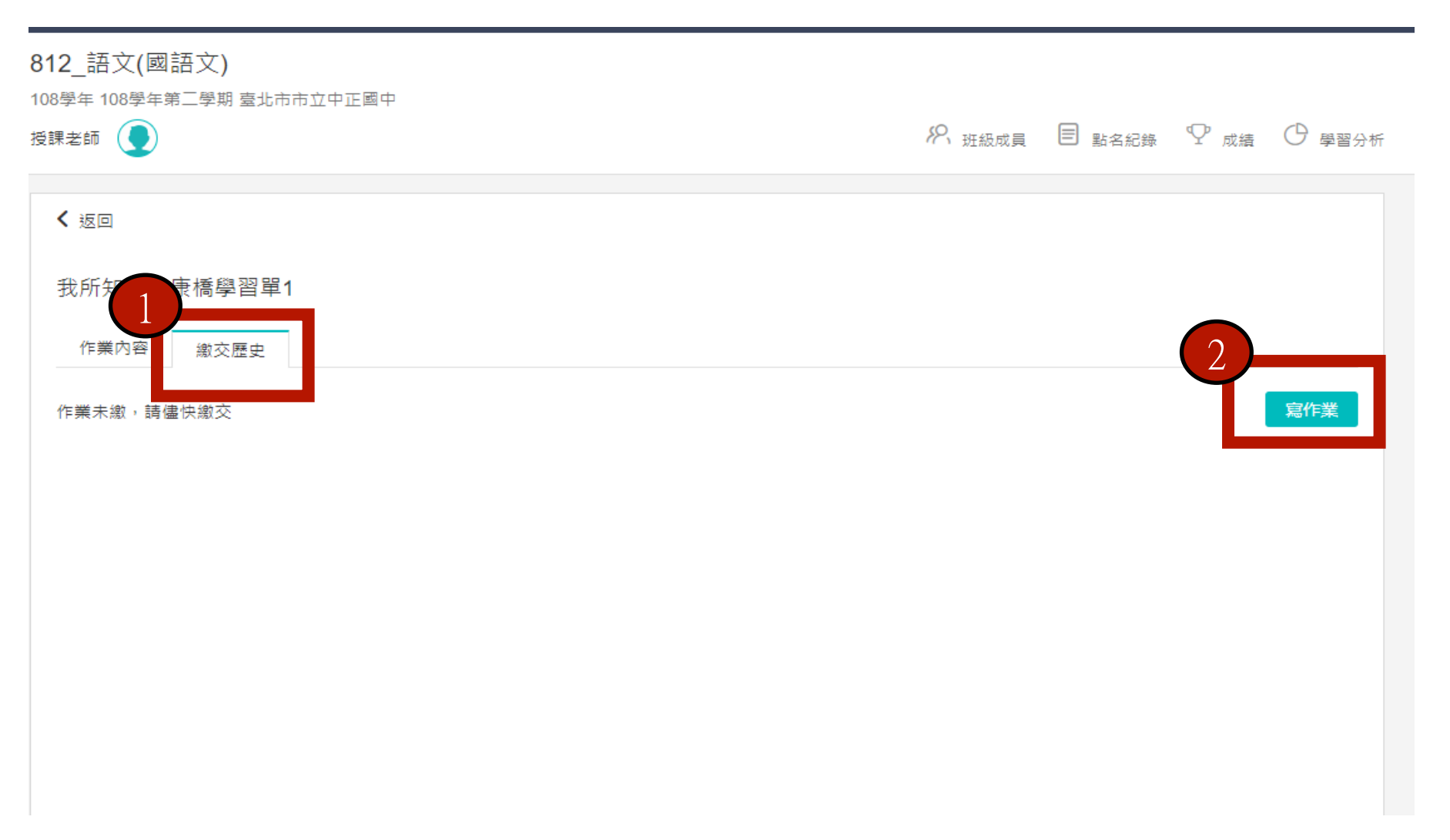

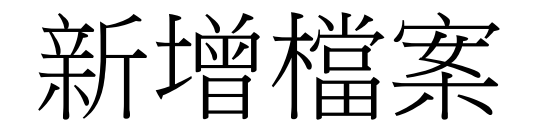

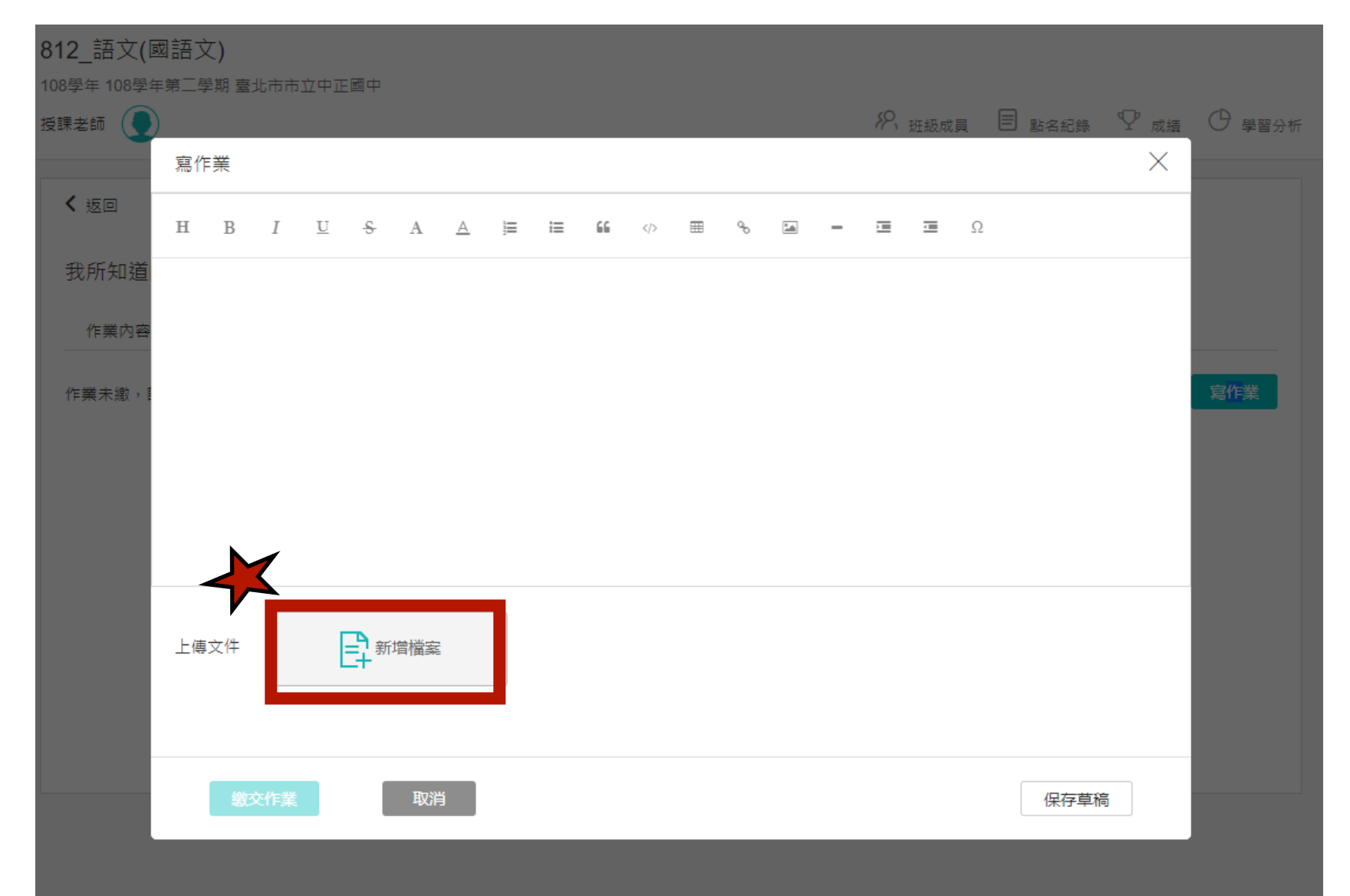

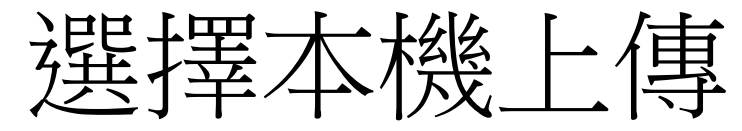

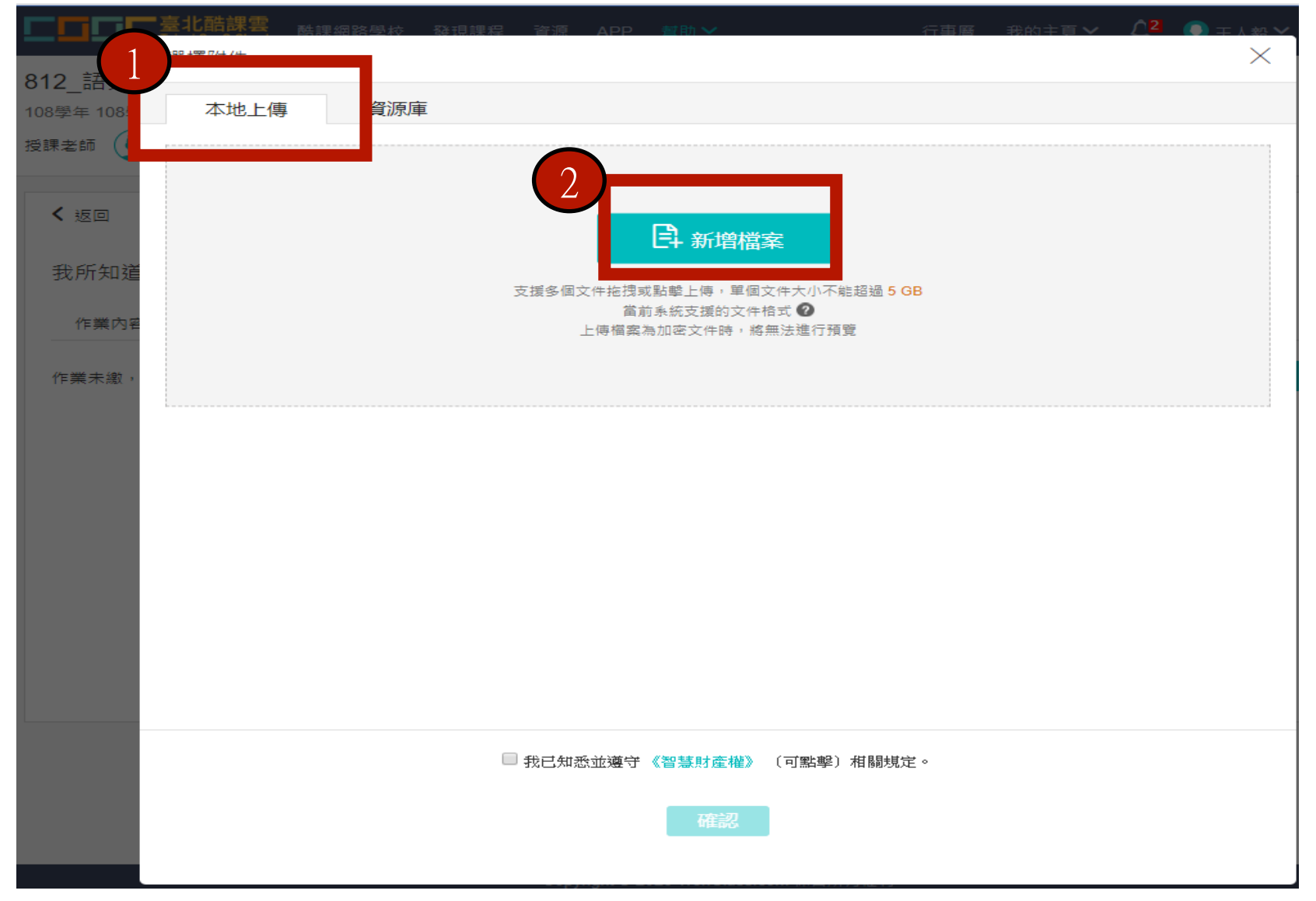

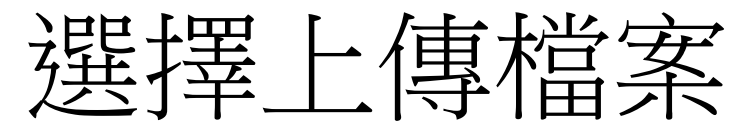

|            | 臺北會   | 酷課雲                   | 酷課網                | 略學校          | 發現意            | 果程             | 資源   | APP               | 封助 🗸  |       |        | 行事 | 晉 我的主 | ∎∨ <u>∩</u> 2 | <u>~ 絵人王</u> |
|------------|-------|-----------------------|--------------------|--------------|----------------|----------------|------|-------------------|-------|-------|--------|----|-------|---------------|--------------|
| 812_語文(    | )西1半1 | PI 9 1 <del>-1-</del> |                    |              |                |                |      |                   |       |       |        |    |       |               |              |
| 108學年 108學 | 7     | 本地上傳                  | 專                  | 資源國          | Ē              |                |      |                   |       |       |        |    |       |               |              |
| 授課老師 🤇     | 全部    | 圖片                    | 檔案                 | 影片           | 互動教            | 段材             | 音訊   | Flash             | 微課程   | 連結    |        |    | 團鍵字   |               | 查詢           |
| < 返日 1     | 資     | 源名稱                   | (已選:               | 資料夾 0,       | 資源 1 )         | )              |      | -                 |       |       |        |    |       |               |              |
| 我所知道       | ✓ w   | 81233<br>2020.03      | 我所知道<br>3.27 11:07 | 的康橋學<br>檔案大小 | 26 KB          | 〉得 .d          | ос   |                   |       |       |        |    |       |               |              |
| 作業內容       |       | )一棵開<br>2020.03       | 花的樹字<br>3.20 13:47 | 音字形-<br>檔案大小 | 王人毅 .<br>19 KB | docx           |      |                   |       |       |        |    |       |               |              |
| 作業未繳,      |       |                       |                    |              |                |                |      |                   |       |       |        |    |       |               |              |
|            |       |                       |                    |              |                |                |      |                   |       |       |        |    |       |               |              |
|            |       |                       |                    |              |                |                |      |                   |       |       |        |    |       |               |              |
|            |       |                       |                    |              |                |                |      |                   |       |       |        |    |       |               |              |
|            |       |                       |                    |              |                |                |      |                   |       |       |        |    |       |               |              |
|            |       |                       |                    |              |                |                |      |                   |       |       |        |    |       |               |              |
|            |       |                       |                    |              |                |                |      |                   |       |       |        |    |       |               |              |
|            |       |                       |                    |              |                | $\overline{)}$ |      |                   |       |       |        |    |       |               |              |
|            |       |                       |                    |              |                |                | 我已知悉 | 迹遵守 《             | 智慧財産權 | ) (可點 | 擊〕相關規類 | 定。 |       |               |              |
|            |       |                       |                    |              |                |                |      | $\left( 3\right)$ | 確認    |       |        |    |       |               |              |
|            |       |                       |                    |              |                |                |      |                   |       |       |        |    |       |               |              |

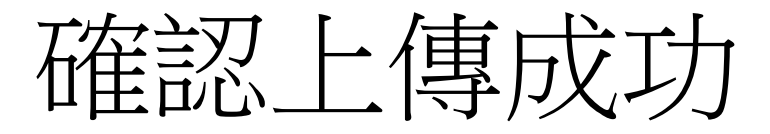

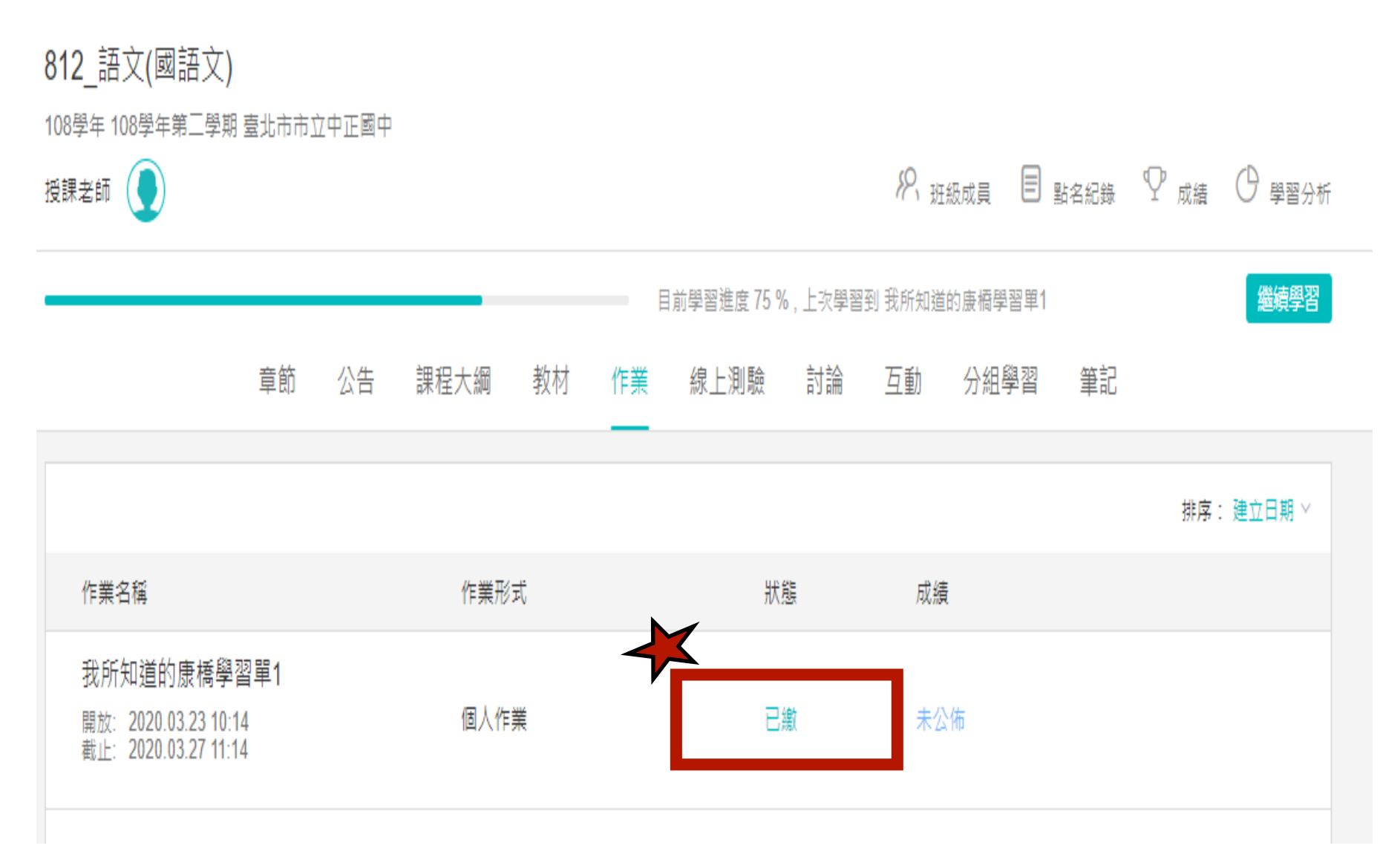

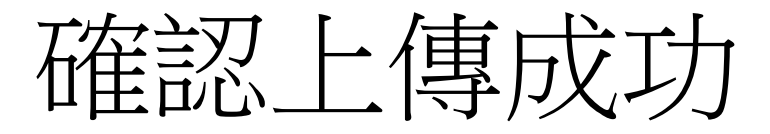

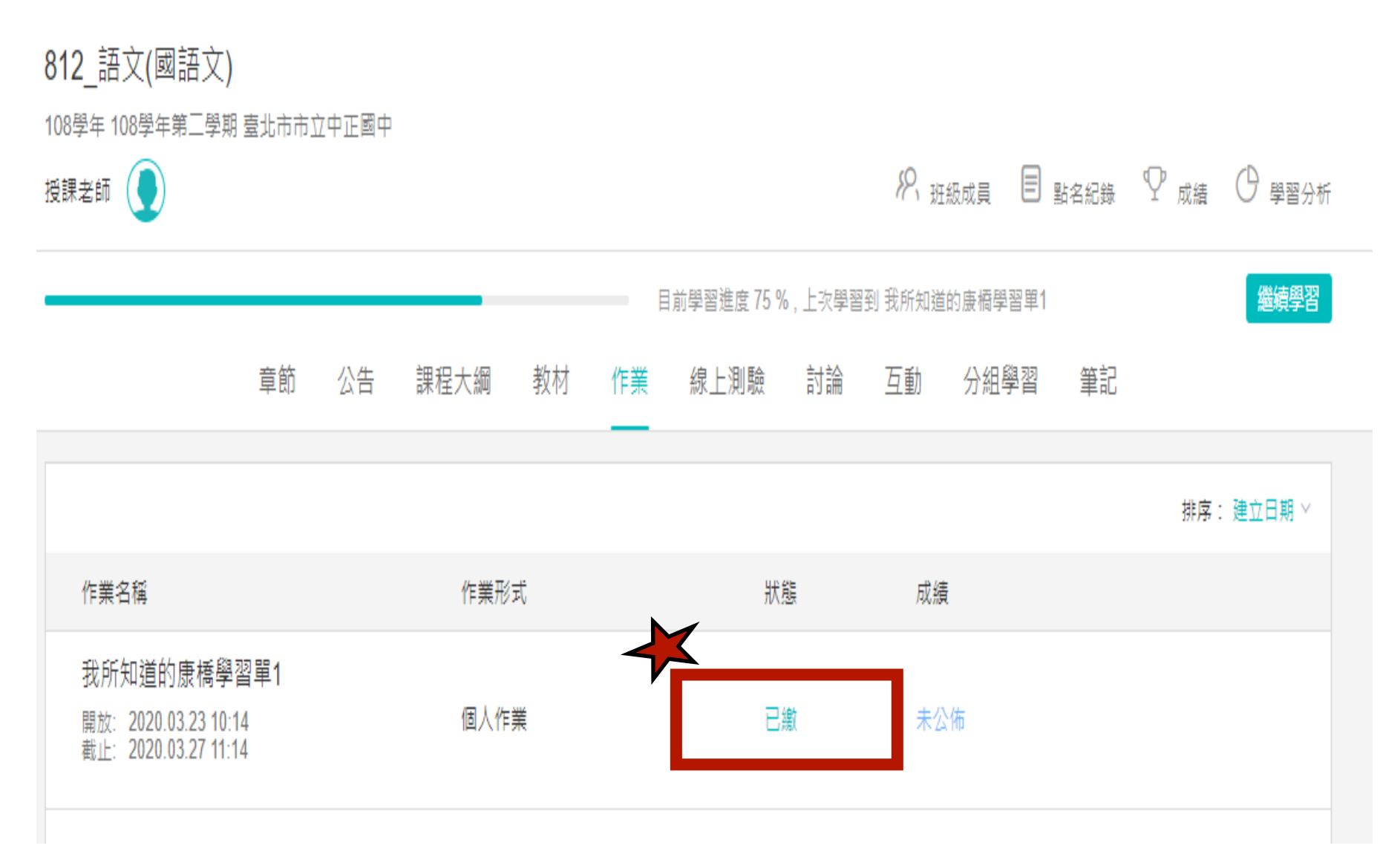

返回課程

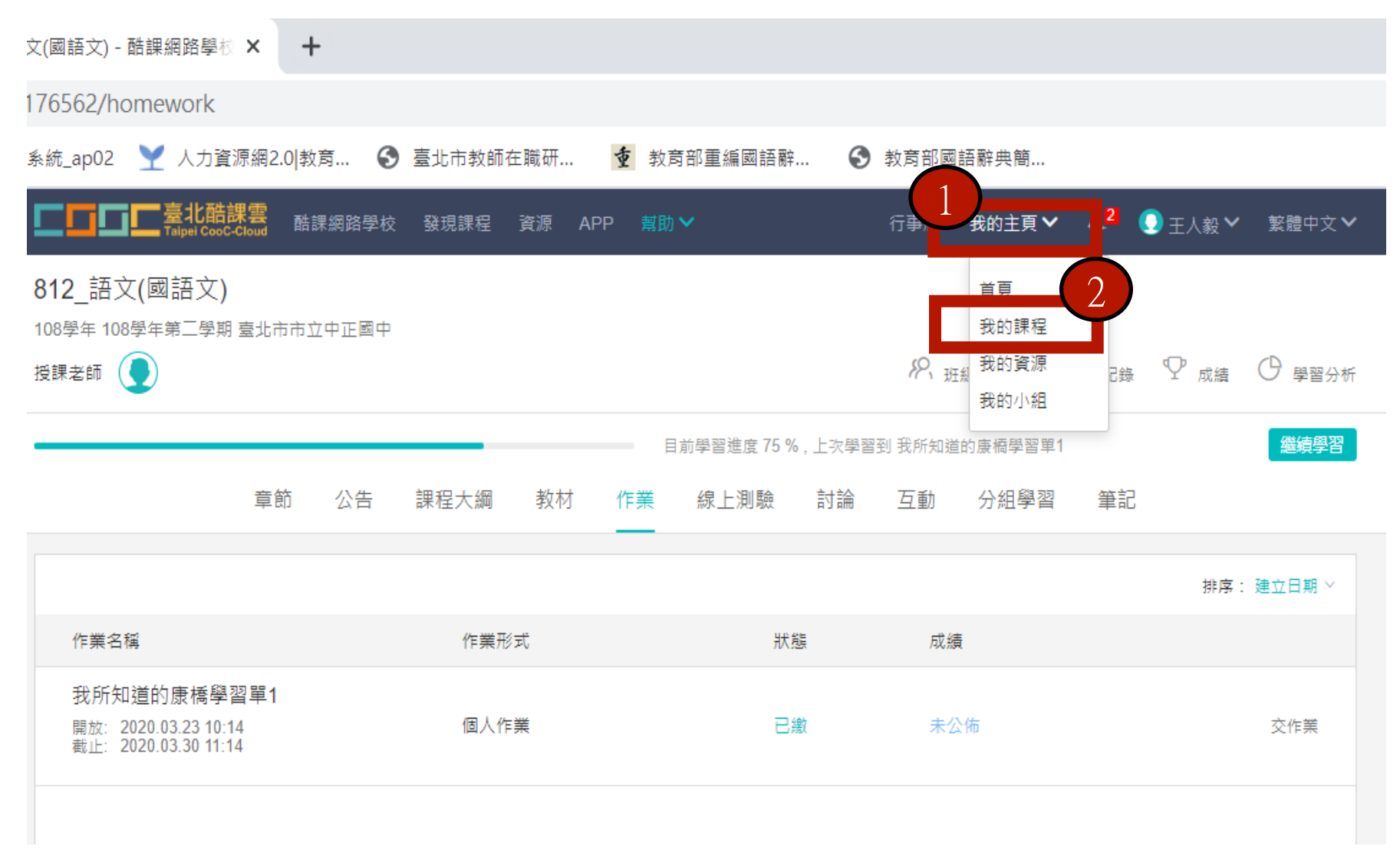